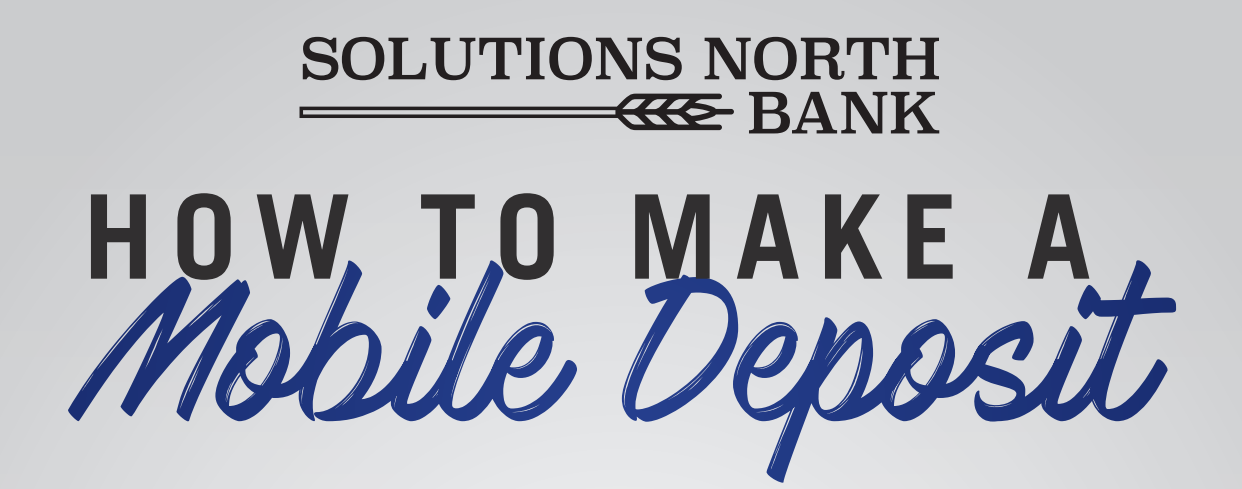

| 3:08 4                                                             |                   | al 🕈 🔳 |
|--------------------------------------------------------------------|-------------------|--------|
|                                                                    | Accounts          |        |
| Checking                                                           |                   |        |
| ****4163                                                           |                   |        |
| Balance: \$2.00<br>Available: \$2.00<br>Updated Just N             | )<br>ow           | >      |
| ++++4164<br>Balance: \$2.00<br>Available: \$2.00<br>Updated Just N | )<br>low          | >      |
| Card                                                               |                   |        |
| 511169*****2<br>Cardholder: DA<br>Status: Open<br>Updated Just N   | 854<br>FFY B DUCK | >      |
| 511169*****3                                                       | 481               |        |
| Cardholder: DAI<br>Status: Open<br>Updated Just N                  | FFY B DUCK        | >      |

### 1.

Login to your mobile app and click on the "Menu" (three little lines) in the top right corner.

| 3:08 🕈          | al 🗢 🗩 |
|-----------------|--------|
| Accounts        |        |
| Search          |        |
| Transfers       |        |
| Mobile Deposits |        |
| Statements      |        |
| Cash Management |        |
| Billpay         |        |
| Messages        |        |
| Locations       |        |
| Preferences     |        |
| Log Off         |        |
|                 |        |
|                 |        |

#### 2.

When the menu appears, click on "Mobile Deposits".

|   | 3:08 🕫   |          | al 🗢 🔳 |
|---|----------|----------|--------|
|   | =        | Deposits |        |
|   | Accounts |          |        |
| < | ****4163 | >        | >      |
|   | ****4164 |          | >      |
|   |          |          |        |
|   |          |          |        |

## 3.

Click on the account that you want the mobile deposit to go into.

| 3:08 🕫                            |             | al 🕈 🔳        |
|-----------------------------------|-------------|---------------|
| Corposits                         | Deposit     | 0             |
| FRONT IMAGE                       |             |               |
|                                   | Front Image |               |
| BACK IMAGE                        |             |               |
|                                   | Back Image  | ٥             |
| Amount:<br>Deposit limit: \$5,000 | .00         | \$\$\$\$\$.cd |
|                                   | Submit      |               |
|                                   |             |               |
|                                   | Submit      |               |

#### 4.

Take a clear picture of the front of the check. Make sure the routing and account numbers are clear in the picture.

|                 | 8-1         | B/SHI           |
|-----------------|-------------|-----------------|
|                 | Gat         | . dda           |
| MALE DAISY DAIL | 0           | S   **   mg-    |
| SOLUTIONS NORTH | p for Photo | DOLLARS III III |
| * www.anbha.com | Day         | ay Duck         |
| 1:1011033276    |             | 0.              |

# 5.

Endorse the back on the check.

- 1. Sign your name
- 2. Write: For SNB Mobile Deposit Only
- 3. Add the date

### 6.

Take a picture of the back of the check.

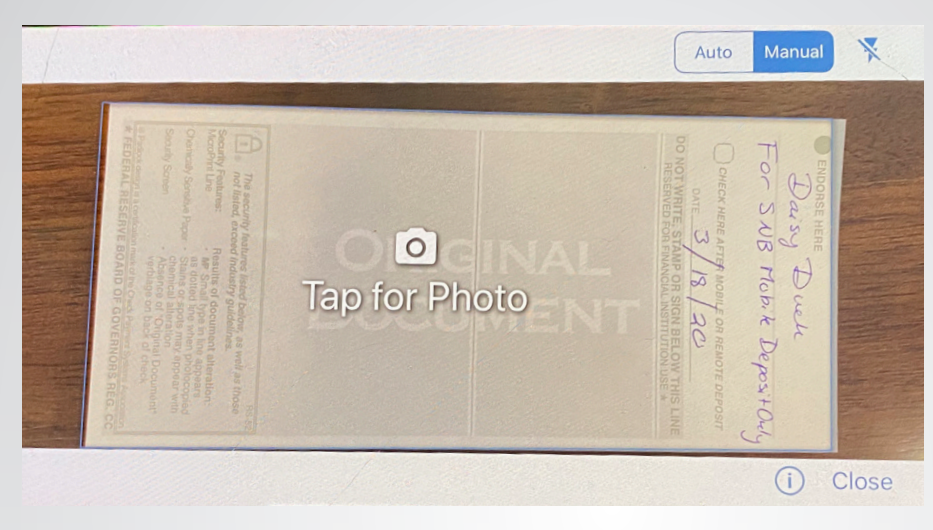

| 3:09 🗸                                                   |                                    | atta          | •        |
|----------------------------------------------------------|------------------------------------|---------------|----------|
| <b>C</b> Deposits                                        | Deposit                            | 1             | 1        |
| FRONT IMAGE                                              |                                    | 1703          | v x 770h |
| Read Drive Drive<br>Readers - "Beneric<br>SOLUTIONS NORT | - dila<br>- dila<br>R<br>Dhug Door |               | 0        |
| 🛕 Image War                                              | nings                              |               | (j)      |
| BACK IMAGE                                               |                                    | 1703v         | v x 768h |
|                                                          |                                    | Chan best     | 0        |
| -                                                        | SUBMIT DEPOSIT                     |               |          |
|                                                          | To: ****4163<br>Amount: \$1.00     |               |          |
|                                                          |                                    |               |          |
| $\langle$                                                | Submit                             | $\mathcal{I}$ |          |

# 7.

Make sure images are clear and the amount matches. Hit "Submit" and you will receive confirmation that it is being processed. Mobile depsoits are processed during business hours.

Mobile despoits can be done anywhere as long as you have the Solutions North Bank app. Mobile deposits cost \$1.00 per transaction.